## ANNEXE 4: Procédure de transfert de dossiers sur FileSender

Se connecter sur le site de l'académie de Nantes : https://www.ac-nantes.fr/

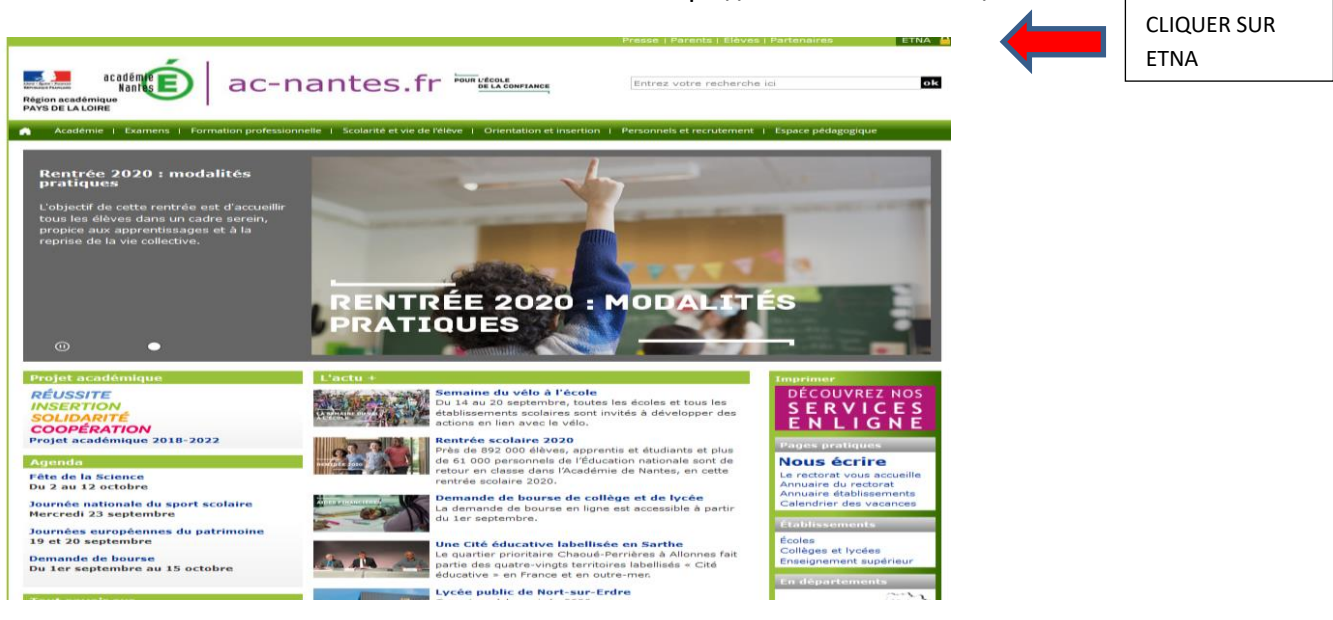

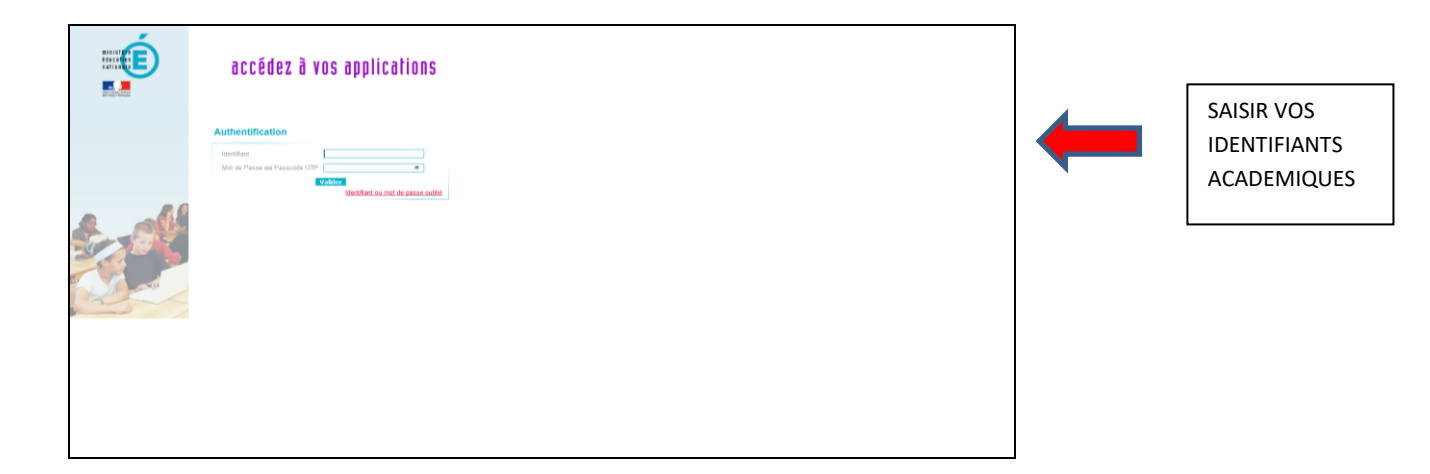

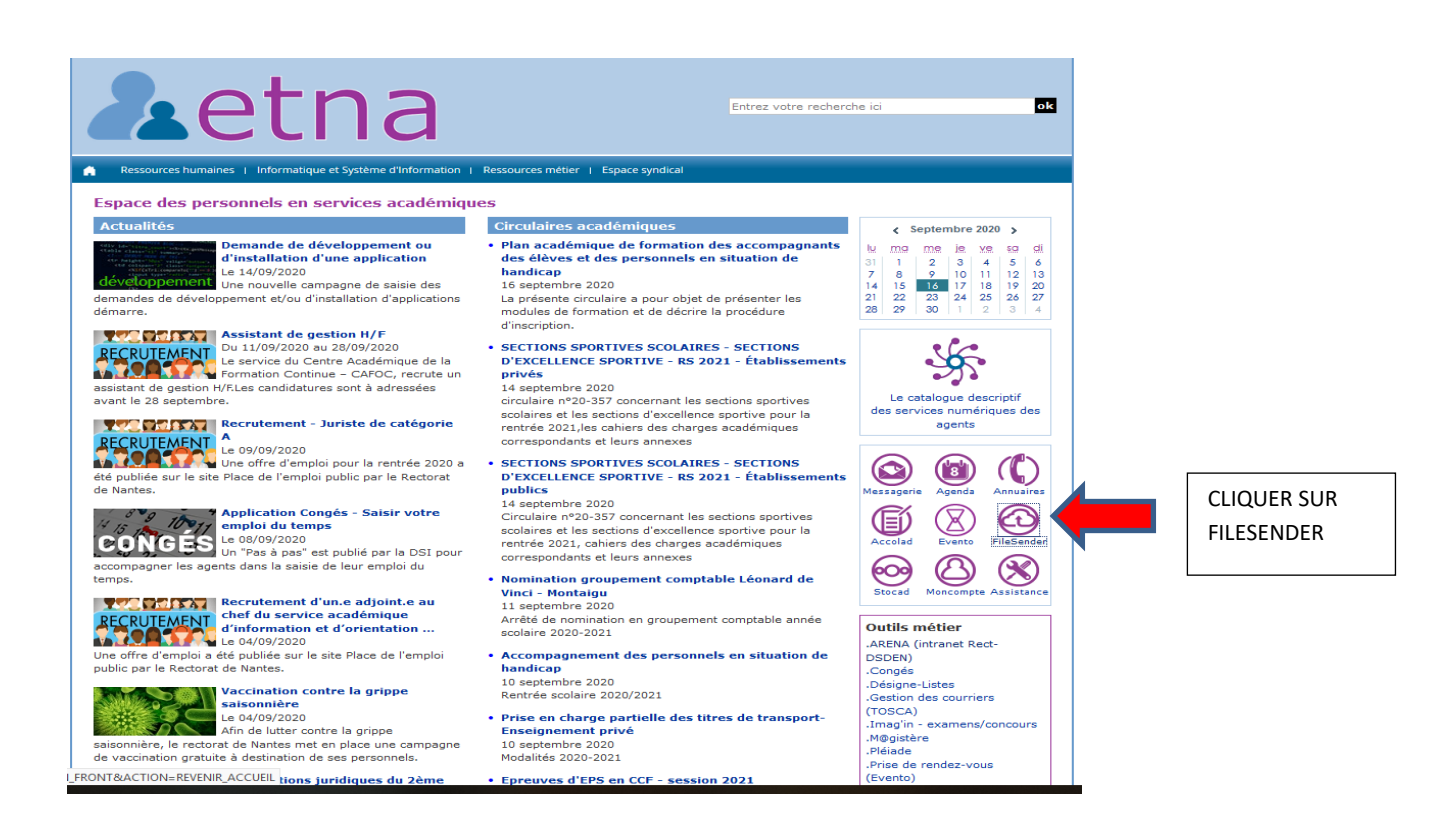

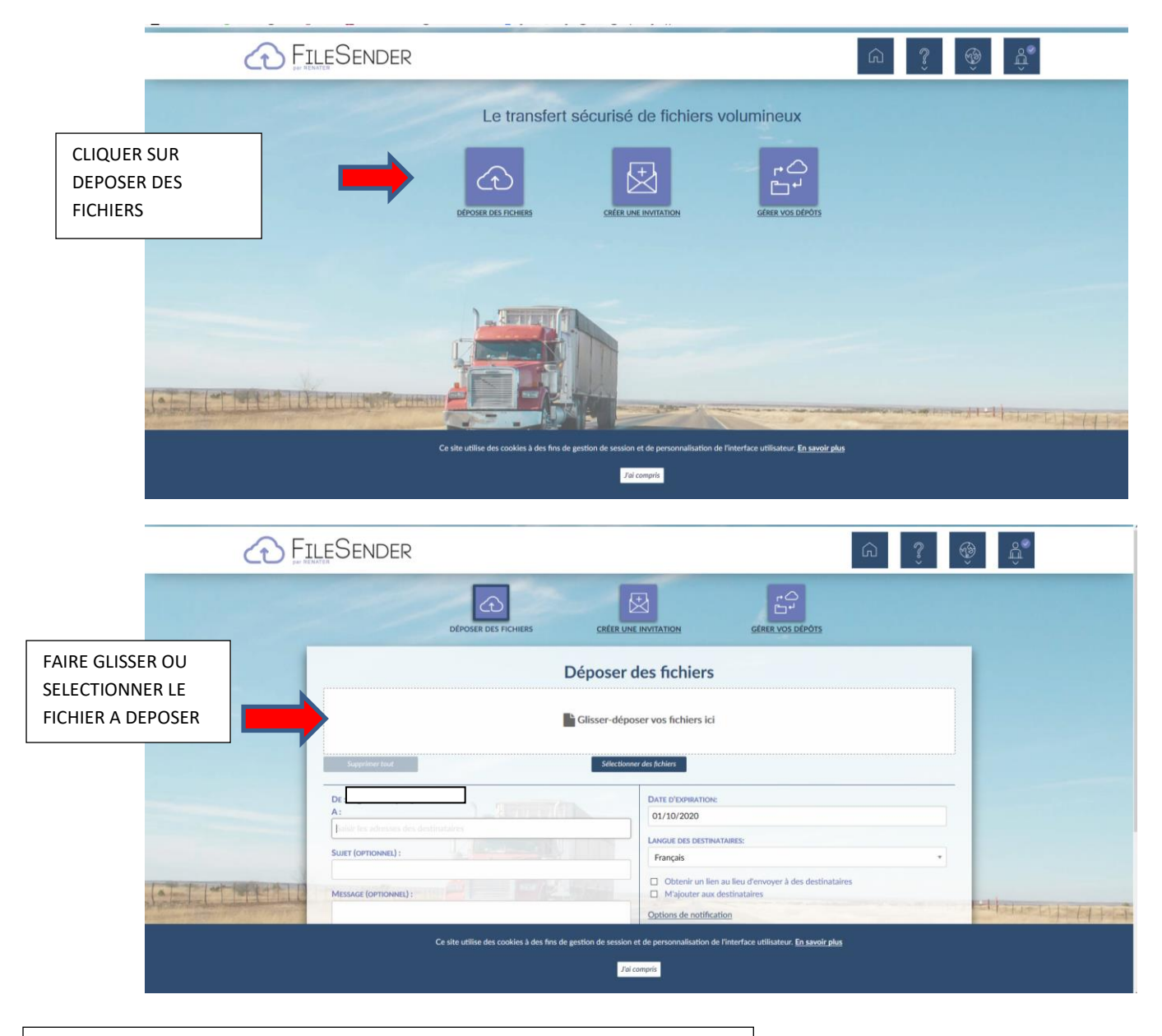

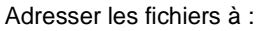

Pour les allègements de service : <u>dipe.allegements@ac-nantes.fr</u>

Pour les postes adaptés : dipe.postesadaptes@ac-nantes.fr

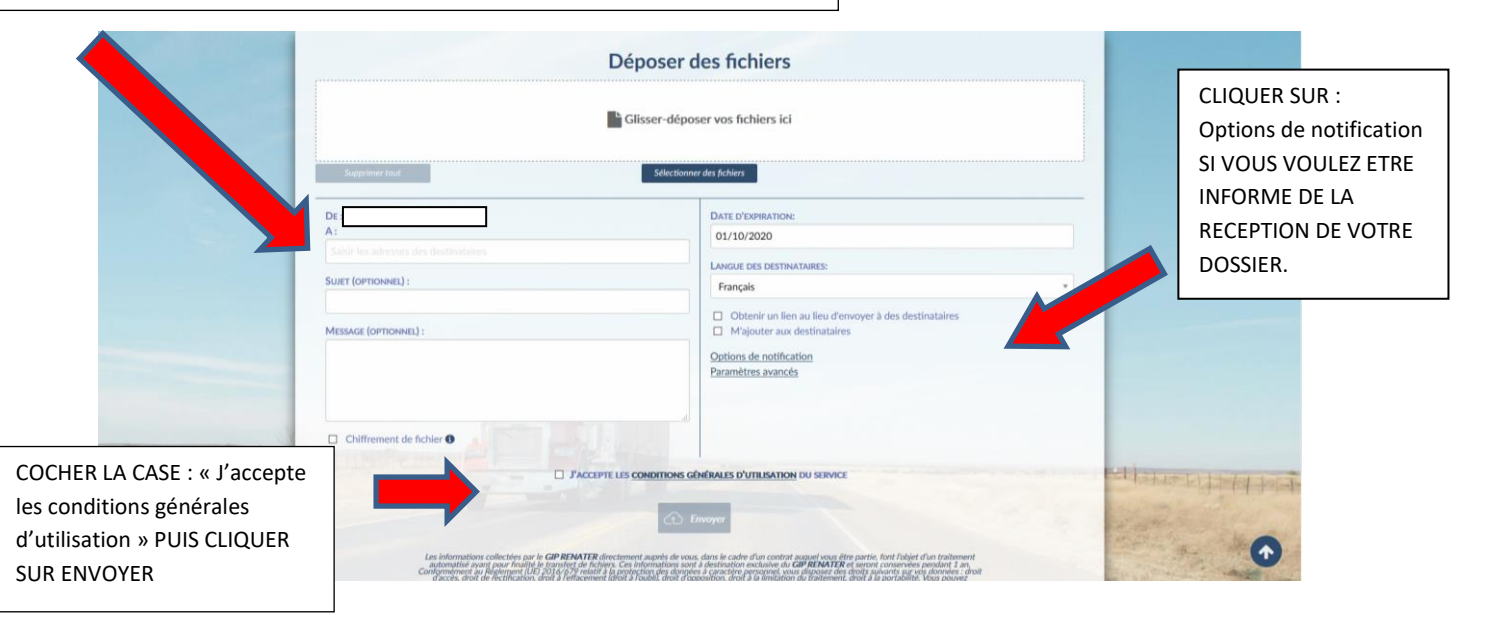